BAGI YANG BELUM MEMILIKI AKUN DI OJS UNUD, TATA CARA MEMBUAT AKUN ADALAH SBB:

- 1. <u>https://ojs.unud.ac.id/index.php/senastek</u>
- 2. Klik Register

| 2. KIIK Register                                                                                                    | 1                                                                                                    |                                  |           | 2                 |
|----------------------------------------------------------------------------------------------------|----------------------------------------------------------------------------------------------------|----------------------------------|-----------|-------------------|
| 🕘 🔲 💿 Prosiding Seminar Nasional Saina                                                                                                    | × +                                                                                                    |                                  |           | - o ×             |
| ← C                                                                                                    |                                                                                                    |                                  | 🖒 ଓ 🗘 🕼 🕼 | s 😪 🕟             |
|                                                                                                    |                                                                                                    |                                  | Re        | egister Login 🔺 🔿 |
| Providing Sominar National Saint dan Teknologi (S                                                                                                    | Connected) Current Archive About-                                                                                                    |                                  |           | fourth and a      |
| Those the section and the section of the section of |                                                                                                    |                                  |           |                   |
|                                                                                                    | SENASTEK                                                                                                    | Menu Utama                       |           | 0                 |
|                                                                                                    | OLINAUTER                                                                                                    | Mitra Bestari                    |           |                   |
|                                                                                                    | SEMINAR NASIONAL SAINS DAN TEKNOLOGI                                                                                                    | Ruang Lingkup                    |           | <b>0</b>          |
|                                                                                                    |                                                                                                    | Proses Review                    |           |                   |
|                                                                                                    | Prosiding Seminar Nasional Sains dan Teknologi (Senastek)                                                                                      | Etika Publikasi                  |           | +                 |
|                                                                                                    |                                                                                                    | Panduan Penulis                  |           |                   |
|                                                                                                    | Current Issue                                                                                                    | Kebijakan Plagiasi               |           |                   |
|                                                                                                    |                                                                                                    | Pernyataan Hak Cipta dan Lisensi |           |                   |
|                                                                                                    | Vol 7 No 1 (2022): Senastek 2022                                                                                                    | Language                         |           |                   |
|                                                                                                    | Tema Kegiatan:                                                                                                    | English                          |           |                   |
|                                                                                                    | Riset dan Pengabdian Inovatif Berkelanjutan Menuju Universitas Udayana Perguruan Tinggi Negeri Badan Hukum                                     | enform                           |           |                   |
|                                                                                                    | Waktu dan Tempat:                                                                                                    | Bahasa Indonesia                 |           |                   |
|                                                                                                    | The Patra Bali Resort & Villas, Kuta, Bali, 29-30 November dan 1 Desember 2022                                                                 |                                  |           |                   |
|                                                                                                    | Keynote Speaker:                                                                                                    | Information                      |           |                   |
|                                                                                                    | 1. Ferry Ramadhan, ST., M.Si (Koordinator Fungsi PPBT/PPBR - Startup)                                                                          | For Readers                      |           |                   |
|                                                                                                    | 2. Narendra Wicaksono (CEO Decoding)                                                                                                    | For Authors                      |           |                   |
|                                                                                                    | 3. Bagus Arya Kusuma. S.Sos., MM (Founder Padma Medical Husada - Padma Herbal)                                                                 |                                  |           |                   |
|                                                                                                    | Pemakalah Paralel:                                                                                                    | For Librarians                   |           |                   |
|                                                                                                    | Dosen-dosen Perguruan Tinggi dan masyarakat umum yang memiliki keterlibatan dalam penelitian dan pengabdian<br>masyarakat                      |                                  |           |                   |
|                                                                                                    | Peserta:                                                                                                    |                                  |           |                   |
|                                                                                                    | Peserta kegiatan ini terbuka bagi seluruh dosen pendidikan tinggi di Indonesia, praktisi, mahasiswa, dan lembaga<br>atau organisasi masyarakat |                                  |           |                   |
| 1                                                                                                    | Penyelenggara:                                                                                                    |                                  |           |                   |
|                                                                                                    | LPPM UNIVERSITAS UDAYANA                                                                                                    |                                  |           |                   |
|                                                                                                    | ISSN:                                                                                                    |                                  |           |                   |
| L                                                                                                    | 2964-223X                                                                                                    |                                  |           | 🚽 🕸               |

3. Isi Profile dan klik Register

| Prosiding Seminar Nasional Sains dan Teknologi | I (Senastek) Current Archives About -                       |                                                                         | Register Login<br>Search |
|------------------------------------------------|-------------------------------------------------------------|-------------------------------------------------------------------------|--------------------------|
|                                                | Home / Register                                             | Menu Utama<br>Mitra Bestari                                             |                          |
|                                                | Prome First Name Widyadi                                    | kuang Lingkup<br>Proses Review<br>Etika Publikasi<br>Panduan Penulis    |                          |
|                                                | Mildle Name                                                 | Kebijakan Plaglasi<br>Pernyataan Hak Cipta dan Lisensi                  |                          |
|                                                | Last Name<br>Setiawan                                       | Language                                                                |                          |
|                                                | Affiliation<br>Universitas Udavana                          | Bahasa Indonesia                                                        |                          |
|                                                | Country                                                     | Information                                                             |                          |
|                                                | Indonesia 👻                                                 | For Readers                                                             |                          |
|                                                | Login                                                       | For Authors                                                             |                          |
|                                                | Email<br>setiawanwidyzdi@gmail.cor                          | For Librarians                                                          |                          |
|                                                | Username<br>widyadi                                         |                                                                         |                          |
|                                                | Password                                                    |                                                                         |                          |
|                                                | Repeat password                                             |                                                                         |                          |
|                                                | Would you be willing to review submissions to this journal? |                                                                         |                          |
|                                                | □ Yes, request the Reviewer role.                           |                                                                         |                          |
| 3                                              | fm not a robot                                              |                                                                         |                          |
|                                                | Diterbitkan oleh LPPH Universitas Udayana                   | powered by OJS   Open Journal Systems<br>PKP   PUBLIC KNOWLEDGE PROJECT |                          |

4. Ikuti instruksi yang telah dikirimkan pada email pendaftaran

|                | Registration awaiting verification × +                                                                                                    |                       |        |  |   |  |                | 0     |
|----------------|----------------------------------------------------------------------------------------------------|-----------------------|--------|--|---|--|----------------|-------|
| ← C            | https://ojs.unud.ac.id/index.php/senastek/user/registerUser                                                                                                    |                       |        |  | G |  | » <del>آ</del> |       |
|                |                                                                                                    |                       |        |  |   |  | Register       | Login |
| Prosiding Semi | nar Nasional Sains dan Teknologi (Senastek) Current Archives About -                                                                                                    |                       |        |  |   |  | Sea            | rch   |
|                |                                                                                                    |                       |        |  |   |  |                |       |
|                | Home / Registration awaiting verification Menu Utama                                                                                                    |                       |        |  |   |  |                |       |
| 1              | Mitra Bestari                                                                                                    |                       |        |  |   |  |                |       |
|                | We've sent a confirmation email to you at setiawanwidyadi@gmail.com. Please follow the instructions in that email<br>to activate your new account. If you do not see an email, please check to see if it was put in your spam folder. |                       |        |  |   |  |                |       |
| 1              | Proses Review                                                                                                    |                       |        |  |   |  |                |       |
|                | Etika Publikasi                                                                                                    |                       |        |  |   |  |                |       |
|                | Panduan Penulis                                                                                                    |                       |        |  |   |  |                |       |
| 1              | Kebijakan Plagiasi                                                                                                    |                       |        |  |   |  |                |       |
|                | Pernyataan Hak Cipta dan Liser                                                                                                    | nsi                   |        |  |   |  |                |       |
|                | Language                                                                                                    |                       |        |  |   |  |                |       |
|                | English                                                                                                    |                       |        |  |   |  |                |       |
|                | Bahasa Indonesia                                                                                                    |                       |        |  |   |  |                |       |
|                |                                                                                                    |                       |        |  |   |  |                |       |
|                | Information                                                                                                    |                       |        |  |   |  |                |       |
|                | For Readers                                                                                                    |                       |        |  |   |  |                |       |
|                | For Authors                                                                                                    |                       |        |  |   |  |                |       |
|                | For Ubrarians                                                                                                    |                       |        |  |   |  |                |       |
|                |                                                                                                    |                       |        |  |   |  |                |       |
|                |                                                                                                    |                       |        |  |   |  |                |       |
|                | Diterbitikan oleh LPPM Universitas Udayana PPKP    PUBLIC INNWEDG                                                                                                    | al System<br>E PROJEC | s<br>T |  |   |  |                |       |
|                |                                                                                                    |                       |        |  |   |  |                |       |
|                |                                                                                                    |                       |        |  |   |  |                |       |

## 5. Login dengan Username dan Password

| 5. Login dengan                                     | osemane dan Fassword                      |                                     | 5              |
|-----------------------------------------------------|-------------------------------------------|-------------------------------------|----------------|
| 🕘 🔲 🔞 Login   Prosiding Seminar Nasion 🗙            | +                                         |                                     | - o ×          |
| ← C 🖻 https://ojs.unud.ac.id/index.                 |                                           | ହ ଌ୶ ସ A^ ☆ ଓ   🖽 🕼 🕻               | a 🧠 🚺          |
|                                                     |                                           |                                     | Register Login |
| Prosiding Seminar Nasional Sains dan Teknologi (Sen | sastok) Current Archives About -          |                                     | Search         |
| 0                                                   |                                           |                                     |                |
|                                                     | Home / Login                              | Menu Utama                          | 0              |
|                                                     | Username                                  | Mitra Bestari                       |                |
|                                                     | widyadi_s                                 | Proses Review                       |                |
|                                                     | December 1                                | Etika Publikasi                     | +              |
|                                                     | P355W010                                  | Panduan Penulis                     |                |
|                                                     |                                           | Kebijakan Plagiasi                  |                |
|                                                     | Forgot your password?                     | Pernyataan Hak Cipta dan Lisensi    |                |
|                                                     | C Keep me logged in                       | Language                            |                |
|                                                     | Login Register                            | English                             |                |
|                                                     |                                           | Balassa Indonesia                   |                |
|                                                     |                                           | barrasa moonesia                    |                |
|                                                     |                                           | Information                         |                |
|                                                     |                                           | For Readers                         |                |
|                                                     |                                           | For Authors                         |                |
|                                                     |                                           | For Librarians                      |                |
|                                                     |                                           |                                     |                |
|                                                     |                                           |                                     |                |
|                                                     |                                           |                                     |                |
|                                                     | Diterbitkan oleh LPPM Universitas Udayana | powered by OJS Open Journal Systems |                |
|                                                     |                                           | PKP   PUBLIC KNOWLEDGE PROJECT      |                |
|                                                     |                                           |                                     | 0              |
|                                                     |                                           |                                     | 567            |
| 1                                                   |                                           |                                     | ~~             |

6. Username telah terdaftar pada ojs.unud.ac.id dan dapat dipakai untuk submit artikel di semua jurnal yang terdaftar pada OJS Universitas Udayana (https://ojs.unud.ac.id)

| 🕘 🖬 🔞 Prosiding Seminar Nasional Sain 🗴 🕂                                                                                                    |                                     |       | -          | o x   |
|----------------------------------------------------------------------------------------------------|-------------------------------------|-------|------------|-------|
| ← C 🗅 https:// <b>ojs.unud.ac.id</b> /index.php/senastek/index                                                                                 |                                     | Q   Ф |            | 🕩     |
|                                                                                                    |                                     |       | w_setiawan | 👳 👌 🔍 |
| Prosiding Seminar Nasional Sains dan Teknologi (Senastek) Qurrent Archives About -                                                             |                                     |       | Search     |       |
| The second second second second second second second second second second second second second second second se                                |                                     |       |            |       |
| SENASTEK                                                                                                    | Menu Utama                          |       |            | 0     |
|                                                                                                    | Mitra Bestari                       |       |            |       |
| SEMINAR NASIONAL SAINS DAN TERNOLOGI                                                                                                    | Ruang Lingkup                       |       |            | -     |
| Brockland Company Unclosed Explored to Talmadard (Constrals)                                                                                   | Proses Review                       |       |            | +     |
| Prosibility Serialital Hasional Sains dan revitionity (Seriasker)                                                                              | Etika Publikasi<br>Panduan Republic |       |            |       |
| Current Issue                                                                                                    | Kehijakan Plagjasi                  |       |            |       |
| Current issue                                                                                                    | Pernyataan Hak Cipta dan Lisensi    |       |            |       |
|                                                                                                    |                                     |       |            |       |
| Vol 7 No 1 (2022): Senastek 2022                                                                                                    | Language                            |       |            |       |
| Tema Kegiatan:                                                                                                    | English                             |       |            |       |
| Riset dan Pengabdian Inovatif Berkelanjutan Menuju Universitas Udayana Perguruan Tinggi Negeri Badan Hukum                                     | - Bear                              |       |            |       |
| Waktu dan Tempat:                                                                                                    | Banasa indonesia                    |       |            |       |
| The Patra Bali Resort & Villas, Kuta, Bali, 29-30 November dan 1 Desember 2022                                                                 | Information                         |       |            |       |
| Keynote Speaker:                                                                                                    | monitation                          |       |            |       |
| Ferry Ramadnan, S., M.S. (Koordinator Fungsi PPB //PPBR - startup)     Massada Wiselsees (FED Decedien)                                        | For Readers                         |       |            |       |
| <ol> <li>Harenda Wikaksono (CCO Decoding)</li> <li>Bagus Arva Kusuma, S.Sos., MM (Founder Padma Medical Husada - Padma Herbal)</li> </ol>      | For Authors                         |       |            |       |
| Pemakalah Paralel:                                                                                                    | For Librarians                      |       |            |       |
| Dosen-dosen Perguruan Tinggi dan masyarakat umum yang memiliki keterlibatan dalam penelitian dan pengabdian<br>masyarakat                      |                                     |       |            |       |
| Peserta:                                                                                                    |                                     |       |            |       |
| Peserta kegiatan ini terbuka bagi seluruh dosen pendidikan tinggi di Indonesia, praktisi, mahasiswa, dan lembaga<br>atau organisasi masyarakat |                                     |       |            |       |
| Penyelenggara:                                                                                                    |                                     |       |            |       |
| LPPM UNIVERSITAS UDAYANA                                                                                                    |                                     |       |            |       |
| ISSN:                                                                                                    |                                     |       |            |       |
| 2964-223X                                                                                                    |                                     |       |            | - 65  |